### ISCRIZIONE TRASPORTO SCOLASTICO PER UTENTI GIÀ ISCRITTI AI SERVIZI DI RISTORAZIONE SCOLASTICA

Accedere al portale Genitori https://www1.eticasoluzioni.com/maniagoportalegen/con user e password in vostro possesso, in caso di smarrimento delle credenziali richiederle a istruzione@maniago.it

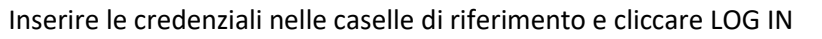

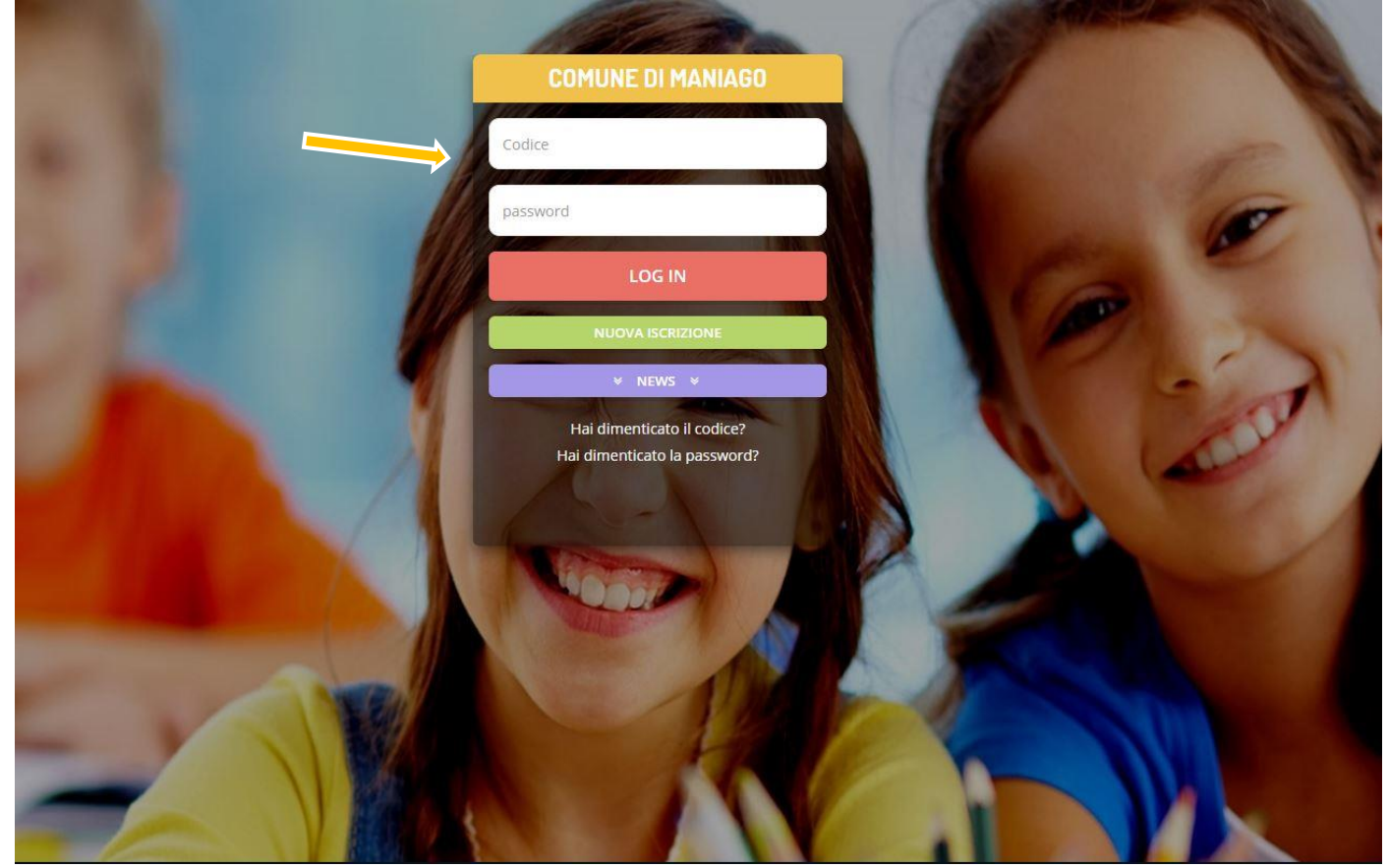

### Cliccare su Anagrafica => Rinnova Iscrizioni

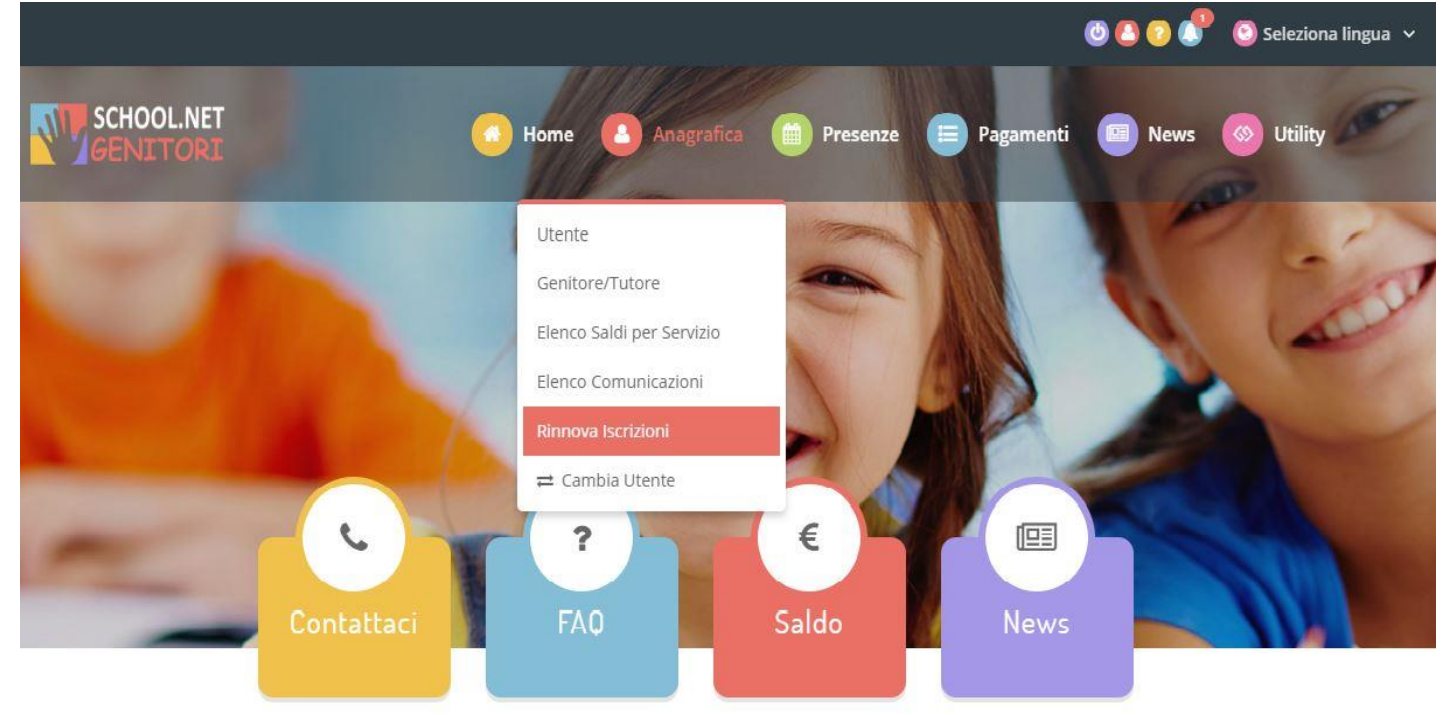

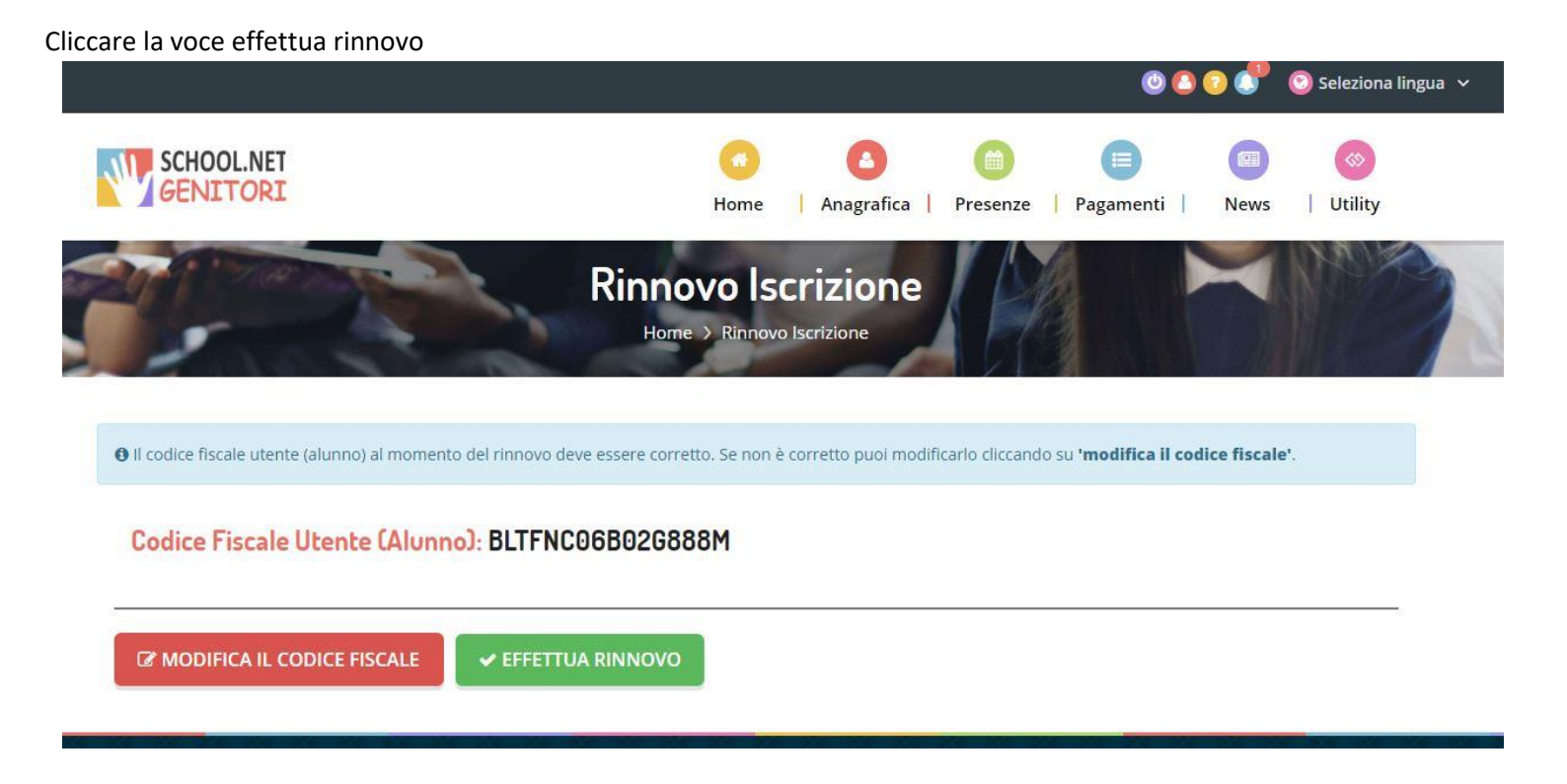

A questo punto vi verrà inviata una mil con un codice di sicurezza da inserire per verificare l'autenticità dell'utente

|   | Conferma in                          | dirizzo Mail          | > Posta in arrivo ×                 |
|---|--------------------------------------|-----------------------|-------------------------------------|
| • | Service AppNet <se<br>a me ▼</se<br> | ervice@appnet-it.com  | <                                   |
|   | COMUNE DI MANIA                      | GO - Codice ripristin | o password: f3e68 (scade in 24 ore) |
|   |                                      |                       |                                     |
|   | ← Rispondi                           | → Inoltra             |                                     |

Una volta verificato l'autenticità dell'utente, inserire il codice ricevuto nella casella predisposta

## Nella schermata successiva troverete I dati dell'alunno già inseriti in anagrafica

# Modulo Iscrizione - Anno Scolastico 2021/22

| & Dati del genitore/tutore                |                       |                                    |                  |
|-------------------------------------------|-----------------------|------------------------------------|------------------|
| I campi contrassegnati con * sono obbliga | atori                 |                                    |                  |
| Cognome Genitore/Tutore*                  | Nome Genitore/Tutore* | Codice fiscale Genitore/Tutore*    | Telefono         |
| Provincia Nascita(XX se estero)*          | Luogo Nascita*        | Data Nascita Genitore/Tutore*      | Cellulare*       |
| Indirizzo Genitore/Tutore*                | Cap Genitore/Tutore*  | Provincia* Città Ger               | hitore/Tutore*   |
| Sesso* Indirizzo Ma                       | ail*                  | Carta Identità Genitore/<br>Cambia | Tutore* Password |
| ∦ Dati dell'alunno                        |                       |                                    |                  |
| Cognome*                                  | Nome*                 | Codice Fiscale                     |                  |
| Provincia Nascita(XX se estero)*          | Luogo Nascita*        | Data Nascita*                      | Sesso*           |
| Indirizzo Residenza*                      | Cap Residenza*        | Provincia Residenza* Citta Res     | sidenza*         |

Scegliere a questo punto la tipologia del servizio richiesto (Trasporto A/R – Trasporto corsa singola) compilare i campi dal menù a tendina e gli eventuali delegati al ritiro dell'alunno e inserire ISEE

| ✓ Iscriviti ai servizi                                                                                               |  |  |  |  |
|----------------------------------------------------------------------------------------------------|--|--|--|--|
| Refezione                                                                                                    |  |  |  |  |
| Trasporto Andata e Ritorno                                                                                           |  |  |  |  |
| Trasporto corsa singola                                                                                              |  |  |  |  |
| ④ Autodichiarazione ISEE                                                                                             |  |  |  |  |
| Qualora si usufruisca di detrazioni in base all'Isee, allegare il documento nel modulo sottostante per gli allegati. |  |  |  |  |
| ISEE (ad esempio: 1500,95)* Scadenza ISEE*                                                                           |  |  |  |  |

Cambiare il campo Scuola se l'alunno è iscritto alla scuola successiva, caricare la certificazione ISEE se si intende usufruire delle agevolazioni quindi autorizzare il trattamento dei dati e salvare.

| Scuola e Classe                                                                                                    |
|----------------------------------------------------------------------------------------------------|
| Desidero cambiare il campo Scuola                                                                                                    |
| Scuola*                                                                                                    |
| Secondaria Primo Grado "G.Marconi"                                                                                                    |
| ⊗ Allegati                                                                                                    |
| Selezionare i file da allegare al modulo di iscrizione (la dimensione massima per ogni file è di 5MB. I formati accettati sono: PDF, JPG, PNG.)                                                     |
| Scegli file Nessun file selezionato                                                                                                    |
| Dopo aver selezionato il File, premere il bottone 'Carica file' per ultimare l'operazione.                                                                                                    |
| Carica file                                                                                                    |
| A Privacy                                                                                                    |
| Autorizzo il trattamento dei miei dati personali ai sensi dell'art. 13 del regolamento (UE) n. 2016/679 e successive modifiche ed integrazioni, Codice in materia di protezione dei dati personali. |
| Salva                                                                                                    |

### Scaricare la domanda e la lettera di credenziali.

| reportistica                                                                      |                                                                                                    |
|-----------------------------------------------------------------------------------|----------------------------------------------------------------------------------------------------|
| 🕑 Iscrizione inviata con su                                                       | ICCESSO.                                                                                                    |
| IMPORTANTE: SCARICARE                                                             | ELETTERA CREDENZIALI E INFORMATIVE cliccando sui bottoni sottostanti.                                                                                       |
| Scarica domanda iscrizione<br>Indietro Esci                                       | Scarica lettera credenziali                                                                                                    |
|                                                                                   |                                                                                                    |
| O Avviso importante                                                               |                                                                                                    |
| <ul> <li>O Avviso importante</li> <li>✓ E' stata inviata una mail di</li> </ul>   | i conferma del salvataggio all'indirizzo di posta elettronica utilizzato in fase di iscrizione.                                                             |
| Avviso importante     E' stata inviata una mail di     I Codici e le Password sar | i conferma del salvataggio all'indirizzo di posta elettronica utilizzato in fase di iscrizione.<br>'anno attivi con la partenza del sistema informatizzato. |

Al termine del processo di registrazione vi verrà recapitato questo messaggio di posta elettronica di conferma dell'iscrizione dell'alunno al servizio di trasporto scolastico

## Gentile Utente,

La informiamo che la sua domanda di iscrizione è stata inoltrata correttamente.

| Utente registrato                |
|----------------------------------|
| Codice: 3507                     |
| Codice fiscale: CNTMSM77T28E889X |
| Nome Utente: MASSIMO CENTAZZO    |

Per poter scaricare nuovamente il documento riepilogativo della domanda d'iscrizione e eventuali altri allegati, collegarsi al portale iscrizioni, premendo il seguente bottone, e inserire le credenziali di accesso.

| Clicca | aui per | collegarti al | Portale  | Iscrizioni  |
|--------|---------|---------------|----------|-------------|
| onecu  | quipoi  | conoguna un   | i ortaio | 10 CH LIOTH |

Cordiali Saluti

Il costo e le modalità di pagamento e le date di consegna dell'abbonamento verranno comunicate dall'Ufficio Istruzione tramite posta elettronica.